## Cardinal Online Orientation: How to Access

UIW is pleased to offer students an orientation to online learning, which can be found in Blackboard. To access this content, students will need to self-enroll in the Blackboard course (instructions below):

- 1. In Blackboard, select the **Courses** tab.
- 2. Enter "Cardinal Online Learning" in the course search bar.
- 3. Select the link to **Cardinal Online Learning Orientation** from the results to open the page. Once the page is open, click the **enroll** button.
- 4. That's it! Follow the instructions on the welcome page to get started.